## Sircon Producer Manager User Guide

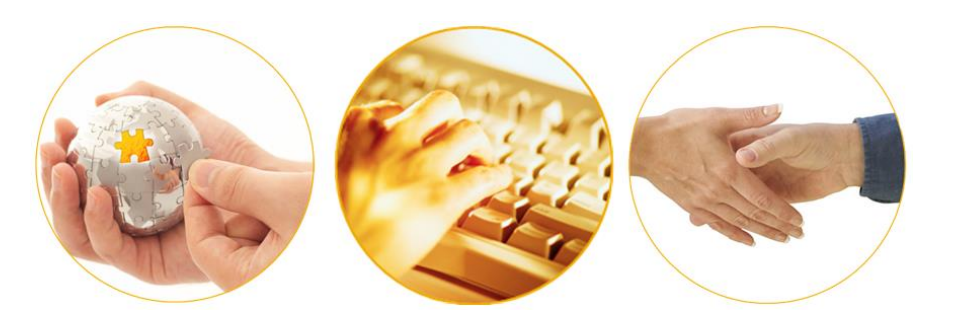

### A Guide to Setting Up and Using Education Credentials

September 2016 | Version 7.7

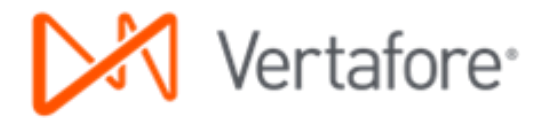

## Contents

| Introduction                                                        | 3   |
|---------------------------------------------------------------------|-----|
| Configuring Education Credentials                                   | 5   |
| Set Up a Credential Program                                         | 5   |
| Create an Education Credential and Tie it to the Credential Program | 13  |
| Verifying Education Credentials                                     | .17 |
| Check a Producer's Record                                           | 18  |
| Check a Group of Producers                                          | 21  |
| Check Education Credentials through Internal Systems                | 24  |
| Education Credentials and Status                                    | 24  |
| Course Completions                                                  | 25  |
| Appendix A: Other Resources                                         | 26  |
| Appendix B: Document Change History                                 | .27 |

### Introduction

Many states' regulations require producers representing certain types of products, such as annuities or long-term care insurance, to take product-specific education courses. Insurers are obligated under these regulations to be able to provide proof that producers representing their products have completed the required education.

Insurers, too, may have internal producer training requirements not mandated by any regulatory body, but that they themselves may require producers to take as part of their job function or in order to represent a particular product line.

In Producer Manager, a combination of verified education coursework and active, relevant LOA can fulfill the requirements of a **credential program** and earn a producer an **education credential**. An active education credential can serve as visual or systemic verification that a producer currently fulfills basic education requirements necessary to be eligible to represent a particular line of business in a given state.

A credential program that forms the nucleus of an education credential may originate from two sources:

- **Custom credential programs**, created manually and often reflective of internal producer training that your company may require, such as CSR/Account Management, HIPAA, or Do Not Call coursework.
- **Template or pre-defined credential programs**, included in Producer Manager, based on Vertafore's interpretation of the statutory education and license requirements for certain product lines in certain states.

In this guide we'll take a look at how to configure education credentials in Producer Manager and then at ways you can verify producers' ongoing compliance with mandatory training requirements.

Before we go any further, please be aware that neither education credentials nor any of the information in this document has anything to do directly with a producer's *license education* – the state-required coursework necessary for the producer to renew his or her license on a regular basis. In spite of the name "education credentials," it might be helpful to think of them as having to do strictly with "training," rather than license education.

The procedures described in this document focus on education credentials that are based on user-created, custom credential programs. However, you may easily interpolate the same procedures as using template or pre-defined credential programs.

Finally, please note that additional information on education credentials and related topics is available. Please review "Appendix A: Other Resources" on page 26 for more information.

**Note**: Producer Manager uses a producer's state license LOA as a mechanism for determining the relevance of a credential program to the actual products the producer represents for your company. Eligibility to earn an education credential does not authorize a producer to sell a product. The licenses and LOAs required to sell a particular product should be verified independently by a user or an automated authorization system.

### **Configuring Education Credentials**

Producer Manager can make it easy to track on a running basis a producer's compliance with training requirements, either those mandated by the federal or state government, a self-regulating industry authority (such as FINRA), or your company's corporate policies.

An active "**education credential**" on a producer's record in Producer Manager can signify at a glance that a licensed producer is fully up-to-date with required training mandates. Producer Manager can also export a producer's education credential status to your company's internal systems through the Outbound Data Feed.

The first step in making any of this happen, however, is to set up a **credential program** in Producer Manager, with requirements that will be satisfied by specific training courses as they start to become recorded for the producer.

Let's see how this is accomplished...

### Set Up a Credential Program

From the **Administration** menu in Producer Manager, select **Education Credentialing**.

Then, from the submenu, select **Credential Programs**.

The **Credential Programs** page will open.

|                                                                                                    | Online Help                                                                                                    |                                                                                            |                                  |
|----------------------------------------------------------------------------------------------------|----------------------------------------------------------------------------------------------------|--------------------------------------------------------------------------------------------|----------------------------------|
| Add a Producer Volk New Wopcale Producer of Advanced Producer<br>Add a Producer<br>Add a Producer from PDB data<br>Quick Add Producer from PDB data<br>Quick Load Producers from a batch file using PDB<br>Update Producer Information<br>Add/Activate Licenses/Qualifications<br>Correct License Data<br>Maintain Contact Information | User Security     >       Configure My Profile     >       Configure System     >       Education Credentialing     >       Data Reconciliation     >       Notifications     >       Sales Authorization     > | oducers<br>VRAY<br>GENCYLLC<br>Course List<br>Education Credentials<br>Credential Programs | 01-09-2012<br>01-09-2012<br>Show |
| Manage Appointments<br>Add Appointments<br>Terminate Appointments<br>Approve/Deny Appointments<br>Review Rejected Appointments                                                                                                    | Contact Us<br>Logout                                                                                                    | 1                                                                                          |                                  |

A credential program defines the education requirements that a producer is required to meet in order to attain or maintain an education credential. A credential program specifies the following:

- The types of producers that are eligible to fulfill the credential program
- The types of education courses that are applicable to the credential program
- The number of required course hours in the credential program
- The frequency with which the requirements of the credential program must be met

• The coverage period during which a producer's satisfaction of the requirements remains effective.

A credential program must be applied to an education credential in order to use an "education credential" to track the eligibility of a producer to represent certain lines of business or product types.

For the purposes of our example, let's say we want to add a new anti-money laundering credential program. We want a way to track that producers have fulfilled federally mandated AML training requirements

On the **Credential Programs** page, click the **Add a Credential Program** link at the upper right. The **Add Credential Program** page will open.

| Vertafore                                | Broducer MenegerTM                                         |                                         | UAT                      | or          |
|------------------------------------------|------------------------------------------------------------|-----------------------------------------|--------------------------|-------------|
| Ver talore                               | Producer manager ***                                       |                                         | Logged in as Valued      | Jser Logout |
| Licensing T Companies                    | Inquiries 👻 Express Services 👻 Administratio               | on ▼                                    | 🐼 🎽 🔍 Producer Quick Sei | arch        |
|                                          | Crodential Proc                                            | ramo                                    |                          |             |
|                                          | Credendal Prog                                             | Jians                                   |                          |             |
|                                          | A credential program defines a set of rules that establish | h a producer's status for a credential. |                          |             |
|                                          |                                                            |                                         |                          |             |
|                                          |                                                            |                                         | Add a Credent            | ial Program |
| ↓ <u>Name</u>                            | Vertafore Example                                          | Template Name                           | Historica                | Actions     |
| California LTC Program                   | (Vertafore Example)                                        |                                         | No                       | 0           |
| Pennsylvania LTC Program                 | Vertafore Example)                                         |                                         | No                       | Ì           |
| Key: 🖉 = Edit Credential Program         |                                                            |                                         |                          |             |
| 2 programs found, displaying all program | 8.                                                         |                                         |                          |             |
|                                          |                                                            |                                         |                          |             |
|                                          |                                                            |                                         |                          |             |
| Related Links: All Education Creder      | itials   All Credential Programs                           |                                         |                          |             |
|                                          |                                                            |                                         |                          |             |
|                                          | Home   Help   Contac                                       | zt Us                                   |                          |             |

From the **Program Template** dropdown menu, select Custom Program.

Then, in the **Name** field, enter a name for the new AML credential program.

Click the **Save** button. The **View Credential Program** page will open.

| Vertafore             | Producer Manager™                                                                                                    | UAT for<br>Logged in as Valued User Logout |
|-----------------------|----------------------------------------------------------------------------------------------------|--------------------------------------------|
| Licensing - Companies | <ul> <li>Inquiries          <ul> <li>Express Services              <ul></ul></li></ul></li></ul>                                                                          | Roducer Quick Search                       |
|                       | Add Credential Program                                                                                                    | Clear                                      |
|                       | Optional Program Template<br>You may configure your own program from scratch, or you may select a pre-defined template<br>that is designed for specific regulatory needs. |                                            |
| Program Template      | Custom Program                                                                                                    |                                            |
| Name                  | AML Training Credential Program                                                                                                    |                                            |
|                       |                                                                                                    | Save Return                                |
|                       | Home   Help   Contact Us                                                                                                    |                                            |

At this point, we have a credential program, but we don't yet have any requirements defined for it.

In the **Requirements** section of the **View Credential Program** page, click the **Add a Requirement** link.

The **Add a Requirement** page will open.

| Vortaf                        |                                                |                                       | UAT for                      |
|-------------------------------|------------------------------------------------|---------------------------------------|------------------------------|
| vertai                        | Die Producer Manager Im                        |                                       | Logged in as Valued User Log |
| ensing - Comp                 | anies 👻 Inquiries 👻 Express Services           | 🗧 🛪 Administration 👻                  | Rearch                       |
|                               | Viev                                           | v Credential Program                  |                              |
| Program Details               | 5                                              |                                       | Edit Credential Program      |
| Name :                        | AML Training Credential Program                |                                       |                              |
| Historical :                  | No                                             |                                       |                              |
| Who is eligible?<br>Producers | that have met the defined Program Requirements | L                                     |                              |
| Requirements                  |                                                | No requirements currently configured. | Add a Requirement            |
|                               | on Credentials I All Credential Programs       |                                       |                              |
| d Links: All Educatio         |                                                |                                       |                              |

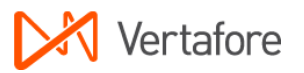

No pre-requisite courses are necessary for a producer to take and fulfill an initial AML training course, so click the **Next** button to continue.

| Vertafore Producer Manager <sup>™</sup>                                                     | UAT for                                                                     |
|---------------------------------------------------------------------------------------------|-----------------------------------------------------------------------------|
| Licensing   Companies  Inquiries  Express Services  Administration                          | Cogged in as valued user Logont     Cogont     Cogont     Cogont     Cogont |
| Add a Requirement<br>Requirement being applied to program: AMIL Training Credential Program |                                                                             |
| STEP 1: Are there any requirements that must be met first?<br>No pre-requisites available   |                                                                             |
| STEP 2: How will this requirement be met?                                                   |                                                                             |
| STEP 3: How many times may this requirement be met?                                         |                                                                             |
| STEP 4: How will this requirement's expiration date be determined?                          |                                                                             |
| Cancel Next                                                                                 |                                                                             |
| Home   Help   Contact Us<br>Copyright © 2003-2013 Vertafore, Inc.                           |                                                                             |

In the **Step 2** section, we need to set up the requirement for initial AML training.

We also want to specify that when AML course completions stream in through AML integration, they will be recognized by their course category rather than by their specific course information, such as course name, course ID, provider ID, etc.

We do not have to worry at all about AML course specifics, because as long as we have the right course categories configured, Producer Manager will automatically add all specific course information to producer records.

| records.                     |  |
|------------------------------|--|
| Click the Course Completions |  |

(by Category) radio button, and then in the Category multi-select box, you have some options:

- If your company is using LIMRA AML Integration, click to select Anti-Money Laundering
- If your company is using Carrier AML Integration, click to select AML Certification
- If your company is using both, press and hold the CTRL key while clicking to select both Anti-Money Laundering and AML Certification

**Note**: If Anti-Money Laundering or AML Certification are not available as options, their codes may not be active in the system. Check the CRS\_CTGRY\_CD code group on the **Maintain Codes** page. For more information, consult the Producer Manager online help.

| Vertafore <sup>®</sup>    | Producer Manager™                                                                                                    | UAT for                     |
|---------------------------|----------------------------------------------------------------------------------------------------|-----------------------------|
| ng 🔹 Companies 👻          | Inquiries   Express Services  Administration                                                                                                    | 🐼 🎽 🔍 Producer Quick Search |
|                           | Add a Requirement                                                                                                    |                             |
| STED 1: Are there any re  | Requirement being applied to program: AML Training Credent                                                                                                    | tial Program                |
| STEP 1. Are ulere ally le |                                                                                                    |                             |
| None specified.           |                                                                                                    |                             |
| STEP 2: How will this red | uirement be met?                                                                                                    |                             |
| Course Co                 | npletions (from the Course List)                                                                                                    |                             |
| Course Co                 | npletions (by Category)                                                                                                    |                             |
| Third Party               | Certifications                                                                                                    |                             |
| Please specify            | he following attributes:                                                                                                    |                             |
| Category:                 | All Lines Annuity Training - Initial El<br>Annuity Training - Ongoing<br>Anti-Money Laundenng<br>Automobile Insurance Business<br>Automobile Insurance Combinati * |                             |
| Sub Category:             | Initial                                                                                                    |                             |
| Regulatory Body           | Internal                                                                                                    |                             |
| Hours to meet             |                                                                                                    |                             |
|                           |                                                                                                    |                             |
| C                         | ncel Add Criteria                                                                                                    |                             |
| STEP 3: How many times    | may this requirement be met?                                                                                                    |                             |
| ster 4. now will this rec | anement's expiration date be determined :                                                                                                    |                             |
|                           | Cancel                                                                                                    | Next                        |

Copyright © 2003-2013 Vertafore, Inc.

#### From the Sub Category

dropdown menu, select Initial. This particular requirement is for producers' initial AML training; we'll set a requirement for ongoing or "refresher" AML training a bit later.

From the **Regulatory Body** dropdown menu, select Internal.

Leave the **Hours to meet** field blank.

When you are finished, click the **Add Criteria** button.

| Vertafore <sup>®</sup>                                                                                                    | Producer Manager™                                                                                                    | Long                       | ad in as Valued Us |
|----------------------------------------------------------------------------------------------------|----------------------------------------------------------------------------------------------------|----------------------------|--------------------|
| g 👻 Companies 👻                                                                                                    | Inquiries • Express Services • Administration                                                                                                    | n 👻 🚳 🎽 🔍 Pr               | oducer Quick Searc |
|                                                                                                    | Add a Requiren                                                                                                    | nent                       |                    |
|                                                                                                    | Requirement being applied to program: AML Tr                                                                                                    | raining Credential Program |                    |
| STEP 1: Are there any                                                                                                    | requirements that must be met first?                                                                                                    |                            |                    |
| None specified.                                                                                                    |                                                                                                    |                            |                    |
|                                                                                                    |                                                                                                    |                            |                    |
| STEP 2: How will this                                                                                                    | an and a second back mark?                                                                                                    |                            |                    |
|                                                                                                    | redniement pe mer.                                                                                                    | Ac                         | ld New Criteria    |
| <ul> <li>Any course completion</li> <li>AML Certifition</li> <li>Anti-Money and Initial subcated</li> </ul>               | equinement be metr<br>ation in the following course categories:<br>cation<br>Laundering<br>jory and with a regulatory body of Internal                                                                                      | Ac                         | dd New Criteria    |
| Any course compl     AnL Certifit     AntL Certifit     Anti-Money     and Initial subcate     STEP 3: How many tin       | exquirement be met?<br>ation in the following course categories:<br>cation<br>Laundering<br>pory and with a regulatory body of Internal<br>mes may this requirement be met?                                                 | Ac                         | dd New Criteria    |
| Any course comple<br>AML Certifi<br>Anti-Money<br>and Initial subcateg<br>STEP 3: How many tin<br>STEP 4: How will this   | exquirement be met?<br>ation in the following course categories:<br>cation<br>Laundering<br>pory and with a regulatory body of Internal<br>mes may this requirement be met?<br>requirement's expiration date be determined? | Ac                         | dd New Criteria    |
| Any course compl     AML Certifi     Anti-Money     and Initial subcate;     TEP 3: How many tin     TEP 4: How will this | ation in the following course categories:<br>cation<br>Laundering<br>jory and with a regulatory body of Internal<br>mes may this requirement be met?<br>requirement's expiration date be determined?<br>Cancel              | Ac<br>Next<br>by           | dd New Criteria    |

The page will reload to show you your selected credential program requirements so far.

Click the **Next** button to continue.

In the **Step 3** section, you can tell the system the frequency with which the specified coursework must be taken to fulfill the requirement.

Since this requirement governs an initial AML training course, click to select the **Once** radio button.

Then, click the **Next** button.

|                                                                                                    | Producer Manager™                                                                                                    | Logged in as Valued II                                                                | or  |
|----------------------------------------------------------------------------------------------------|----------------------------------------------------------------------------------------------------|---------------------------------------------------------------------------------------|-----|
| nsing 👻 Companies 👻                                                                                                    | Inquiries - Express Services                                                                                                    | <ul> <li>Administration ▼</li> <li> <sup>1</sup> ■ Producer Quick Sea     </li> </ul> | rch |
|                                                                                                    | Ad                                                                                                    | dd a Requirement                                                                      |     |
|                                                                                                    | Requirement being appli                                                                                                    | ied to program: AML Training Credential Program                                       |     |
| STEP 1: Are there any                                                                                                    | requirements that must be met first?                                                                                                    | ?                                                                                     | _   |
| None specified.                                                                                                    |                                                                                                    |                                                                                       |     |
|                                                                                                    |                                                                                                    |                                                                                       |     |
| STEP 2: How will this p                                                                                                    | equirement be met?                                                                                                    |                                                                                       |     |
| <ul> <li>AML Certific</li> </ul>                                                                                                    | ation                                                                                                    |                                                                                       |     |
| <ul> <li>AML Certific</li> <li>Anti-Money L</li> <li>and Initial subcatego</li> </ul>                                                      | ation<br>Laundering<br>ory and with a regulatory body of Internal                                                                                            |                                                                                       |     |
| AML Certific     Anti-Money L     and Initial subcatege STEP 3: How many time                                                              | ation<br>Laundering<br>ory and with a regulatory body of Internal<br>es may this requirement be met?                                                         |                                                                                       |     |
| AML Certific     Anti-Money I     and Initial subcatege STEP 3: How many tim     Once                                                      | ation<br>Laundering<br>ory and with a regulatory body of Internal<br>es may this requirement be met?                                                         |                                                                                       |     |
| AML Certific     Anti-Money I     and Initial subcatego STEP 3: How many tim     Once     Multiple Ti                                      | ation<br>Laundering<br>ory and with a regulatory body of Internal<br>es may this requirement be met?<br>imes                                                 |                                                                                       |     |
| AML Certific     Anti-Money I     and Initial subcateg     STEP 3: How many tim     Once     Multiple Ti     STEP 4: How will this re-     | ation<br>Laundering<br>ory and with a regulatory body of Internal<br>es may this requirement be met?<br>imes<br>equirement's expiration date be det          | termined?                                                                             |     |
| AML Certific     Ant-Money     Ant-Money     and Initial subcateg  STEP 3: How many tim     Once     Multiple Ti  STEP 4: How will this re | ation<br>aundering<br>ory and with a regulatory body of Internal<br>es may this requirement be met?<br>Imes<br>equirement's expiration date be det<br>Cancel | termined?                                                                             |     |

**Step 4** asks you to set a coverage period for the requirement (i.e., the period of time that a producer, after having met the requirement, maintains good standing before coverage will expire or before needing to meet a subsequent requirement).

This setting is based largely on a company's interpretation of federal anti-money laundering training requirements. Generally, most companies interpret the law to mean that a producer is required to take an initial AML training course and then a refresher course every year. However, some companies have fixed dates by which their producers must have completed their initial or ongoing training.

In this example, we will configure the requirement so that an initial AML training covers producers for one full year. Then, we will configure each annual refresher AML training to cover producers for one calendar year. Using this model, the record of a compliant producer should reflect a training completion date in each year of compliance.

In the **Step 4** section, click to select the **Course Completion Date** radio button. This will enable the **Period** field.

In the **Period** field, enter "1". This will set producers' coverage period under the requirement to expire one year after an initial AML course is completed.

Click the **Next** button.

The last step in setting up the requirement for initial AML training is to give the requirement a name.

In the **Name** field, enter "AML Training – Initial".

Then, click the **Finish** button. The **View Credential Programs** page will open again, this time showing the AML Training Credential Program with its initial training requirement configured.

| Vertafore Produce                                                                                                    | er manager                                                                                                    | Logged in as Valued Us                                                                                                    |
|----------------------------------------------------------------------------------------------------|----------------------------------------------------------------------------------------------------|----------------------------------------------------------------------------------------------------|
| 👻 Companies 👻 Inquiries 🕚                                                                                                    | Express Services 👻 Administra                                                                                                    | tion 👻 🔍 Producer Quick Sear                                                                                                    |
|                                                                                                    | Add a Pequir                                                                                                    | ement                                                                                                    |
|                                                                                                    | Requirement being applied to program: AN                                                                                                    | IL Training Credential Program                                                                                                    |
| TEP 1: Are there any requirements                                                                                                    | that must be met first?                                                                                                    |                                                                                                    |
| None specified.                                                                                                    |                                                                                                    |                                                                                                    |
| TEP 2: How will this requirement b                                                                                                    | e met?                                                                                                    |                                                                                                    |
| Any course completion in the follow                                                                                                    | ving course categories:                                                                                                    |                                                                                                    |
| <ul> <li>AML Certification</li> <li>Anti Monoy Laundoring</li> </ul>                                                                                                    |                                                                                                    |                                                                                                    |
| and Initial subcategory and with a r                                                                                                    | egulatory body of Internal                                                                                                    |                                                                                                    |
| TED 3: How many times may this re                                                                                                    | auticoment he met?                                                                                                    |                                                                                                    |
| This requirement may be met once                                                                                                    | squirement be met:                                                                                                    |                                                                                                    |
|                                                                                                    |                                                                                                    |                                                                                                    |
| FEP 4: When will earned coverage                                                                                                    | expire?                                                                                                    |                                                                                                    |
| Select a type of review period:                                                                                                    |                                                                                                    |                                                                                                    |
| Course Completion Date                                                                                                    |                                                                                                    |                                                                                                    |
| <ul> <li>Never Expires (Once and</li> </ul>                                                                                                    | Done)                                                                                                    |                                                                                                    |
| Plassa specify the fall-                                                                                                    | a attributor:                                                                                                    |                                                                                                    |
| Period: 1 year(s)                                                                                                    | j a.u. 1./utes.                                                                                                    |                                                                                                    |
| ,,                                                                                                    |                                                                                                    |                                                                                                    |
| [c                                                                                                    | ancel                                                                                                    | Nevt                                                                                                    |
|                                                                                                    | ancer                                                                                                    | The second second second second second second second second second second second second second second second se                                                                                                    |
|                                                                                                    |                                                                                                    |                                                                                                    |
|                                                                                                    | Home   Help   Con                                                                                                    | tact Us                                                                                                    |
|                                                                                                    | Home   Help   Con                                                                                                    | tact Us                                                                                                    |
| Vertafore Produc                                                                                                    | Home   Help   Con                                                                                                    | tact Us<br>UAT fi                                                                                                    |
| Vertafore Produc                                                                                                    | Home   Help   Con<br>eer Manager <sup>TM</sup><br>* Express Services * Administra                                                                                                    | tact Us UAT fi Logged in as Valued U ation - 00 The Produce Cauck Sea                                                                                                    |
| Vertafore Produc<br>g * Companies * Inquiries                                                                                                    | Home   Help   Con<br>er Manager <sup>TM</sup><br>* Express Services * Administra                                                                                                    | tact Us UAT fi Logged in as Valued U ation  V O V O V O V O V O V O V O V O V O V                                                                                                    |
| Vertafore Produc<br>g + Companies + Inquiries                                                                                                    | Home   Help   Con<br>eer Manager <sup>TM</sup><br>• Express Services • Administra<br>Add a Requi                                                                                                    | tact Us UAT fi Logged in as Valued ti ation  UAT fi Competence Competence Com |
| Vertafore Produc<br>g + Companies + Inquiries                                                                                                    | Home   Help   Con<br>eer Manager™<br>Express Services  Administra<br>Add a Requir<br>Requirement being applied to program. Al                                                                                                    | tact Us UAT fr Logged in as Valued ti ation                                                                                                    |
| Vertafore         Produce           g × Companies × Inquiries         Inquiries           STEP 1: Are there any requirement         Companies                                                                                                    | Express Services Administra<br>Administra<br>Add a Requir<br>Requirement being applied to program. At<br>s that must be met first?                                                                                                    | tact Us UAT f Logged in as Valued U ation  Comparison Comparison C |
| Vertafore         Produce           g * Companies * Inquiries         Inquiries           STEP 1: Are there any requirement         None specified.                                                                                                    | Home   Help   Con<br>The Manager M<br>Express Services Administra<br>Add a Require<br>Requirement being applied to program. All<br>s that must be met first?                                                                                                    | tact Us UAT fi Logged in as Valued U ation  Common Common  |
| Vertafore         Produce           g * Companies * Inquiries         Inquiries           STEP 1: Are there any requirement         None specified.           STEP 2: How will this requirement I         STEP 2: How will this requirement I                                                                                                    | Home   Help   Con<br>ter Manager™<br>★ Express Services ★ Administra<br>Add a Requir<br>Requirement being applied to program. All<br>s that must be met first?<br>be met?                                                                                                    | tact Us UAT /f Logged in as Valued U ation  Common Common  |
| Vertafore         Produce           g * Companies * Inquiries         Inquiries           STEP 1: Are there any requirement         None specified.           STEP 2: How will this requirement         • Any course completion in the folio                                                                                                    | Express Services Administra<br>Administra<br>Add a Requil<br>Requirement being applied to program. At<br>s that must be mot first?                                                                                                    | tact Us UAT f Logged in as Valued U ation  Comparison Comparison C |
| Vertafore: Produce<br>g Companies Inquiries<br>STEP 1: Are there any requirement<br>None specified.<br>STEP 2: How will this requirement I<br>• Any course completion in the follo<br>• AML Certification                                                                                                    | Express Services Administra<br>Administra<br>Add a Requili<br>Requirement being applied to program. At<br>a that must be met first?                                                                                                    | tact Us UAT fr Logged in as Valued U stion  Tement ML Training Credential Program                                                                                                    |
| Vertafore Produce<br>g Companies Inquiries<br>TEP 1: Are there any requirement<br>None specified.<br>TEP 2: How will this requirement II<br>Any course completion in the follo<br>AML Certification<br>AML Certification<br>AML Certification with an<br>AML Certification with an<br>AML Ce | tiome   Help   Con ter Manager <sup>TM</sup> Express Services  Administra Add a Requil Requirement being applied to program. Al that must be met first? be met? the course categories: requiatory body of Internal                                                                                                    | tact Us UAT fr Logged in as Valued U ation                                                                                                    |
| Vertafore: Produce<br>g Companies Inquiries<br>STEP 1: Are there any requirement<br>None specified.<br>STEP 2: How will this requirement I<br>• Any course completion in the follo<br>• Anti. Certification<br>• Anti. Money Laundering<br>and initial subcategory and with a in                                                                                                    | tiome   Help   Con ter Manager <sup>TM</sup> Express Services Administra Addia Requili Requirement being applied to program. Al that must be met first?  the met?  the met?  the met?  the met is the met first is the met is the met | tact Us UAT fr Logged in as Valued U ation  Tement ML Training Credential Program                                                                                                    |
| Vertafore Produce v Companies Inquiries TEP 1: Are there any requirement None specified. TEP 2: How will this requirement • ANL Certification • ANL Certification • ANL Certification • Anti-Money Laundering and Initial subcategory and with a TEP 3: How many times may this r                                                                                                    | tiome   Help   Con  Express Services  Administra  Adda Requil  Requirement being applied to program. Al  s that must be met first?  per met?  wwing course categories:  regulatory body of Internal  equirement be met?                                                                                                    | tact Us UAT fr Logged in as Valued U ation  Tement ML Training Credential Program                                                                                                    |
| Vertafore Produce g Companies Inquiries GTEP 1: Are there any requirement None specified. GTEP 2: How will this requirement I      Any course completion in the folio     Anti Certification     Anti Money Laundering     and Initial subcategory and with a i      TEP 3: How many times may this r      This requirement may be met once                                                                                                    | tiome   Help   Con ter Manager <sup>TM</sup> Express Services Administra Administra Adda Requil Requirement being applied to program. Al ta thust be met first?  be met?  regulatory body of Internal equirement be met? 2.                                                                                                    | tact Us UAT fr Logged in as Valued U ation  Image: Image:  |
| Vertafore         Produce           g * Companies * Inquiries         Inquiries           STEP 1: Are there any requirement         None specified.           STEP 2: How will this requirement I         Any course completion in the folio<br>• Anti-Money Laundering<br>and Initial subcategory and with a trianger of the subcategory and with a strength of the subcategory and with a trianger of the subcategory and with a trianger of the subcategory and with a subcategory and with a subcateg                                                                                                    | tiome   Help   Con ter Manager <sup>TM</sup> Express Services Administra Adda Requil Requirement being applied to program. Af that must be met first?  to be met?  traulatory body of Internal equirement be met?  teguiatory body of Internal equirement be met?  teguiatory body of I | tact Us  Logged in as Valued U  ation  Poducer Cuick See  rement  IL Training Credential Program                                                                                                    |
| Vertafore         Produce           g * Companies * Inquiries         Inquiries           GTEP 1: Are there any requirement         None specified.           STEP 2: How will this requirement I         Any course completion in the folio<br>• Anti-Money Laundering<br>and Initial subcategory and with a transformed subcategory and with a transformed subcategory and with a tra                                                                                                    | ter Manager <sup>TM</sup> Express Services Administra Add a Requit Requirement being applied to program. At s that must be met first?  be met?  wing course categories:  regulatory body of Internal equirement be met?  a. express the service one year from the                                                                                                    | tact Us  Logged in as Valued U  ation  Producer Cuick Sea  rement  ML Training Credential Program  last qualifying course completion date.                                                                                                    |
| Vertafore         Produce           g * Companies * Inquiries         Inquiries           STEP 1: Are there any requirement         None specified.           STEP 2: How will this requirement I         Ant Certification           • Anty course completion in the folio<br>• Anti-Money Laundering<br>and Initial subcategory and with a r         STEP 3: How many times may this r           • This requirement may be met oncomplete the subcategory and with a r         STEP 4: When will earned coverage           • The coverage earned by meeting the subcategory and subcategory and with a requirement may be met oncomplete the subcategory and subcategory and with a r                                                                                                    | tiome   Help   Con  Express Services Administra  Administra  Admi           | tact Us UAT Fr Logged in as Valued U ation  Image: Image:  |
| Vertafore         Produce           g * Companies * Inquiries         Inquiries           STEP 1: Are there any requirement         None specified.           STEP 2: How will this requirement I         Any course completion in the folio<br>• Anti-Money Laundering<br>and Initial subcategory and with a transmission of the folio<br>• Anti-Money Laundering           STEP 3: How many times may this of<br>• This requirement may be met onco         STEP 3: How many times may this of<br>• This requirement may be met onco           STEP 4: When will earned coverage<br>• The coverage earned by meeting the<br>Confirmation         Please confirm the requirement Inform<br>* search dwine the requirement Inform                                                                                                    | tiome   Help   Con ter Manager <sup>TM</sup> Express Services Administra Administra Adda Requil Requirement being applied to program. Af the must be met first?  teguirement be met first?  equirement be met?  a. express the service administration of the met?  a. express the service administration of the met?  a. express the service administration of the service administration of the service administrati | tact Us UAT fr Logged in as Valued U ation  Image: Image:  |
| Vertafore         Produce           g * Companies * Inquiries         Inquiries           STEP 1: Are there any requirement         None specified.           STEP 2: How will this requirement I         Any course completion in the folio           • Any course completion in the folio         Anti Certification           • Anti Certification         • Anti Certification           • This requirement may be met oncompletion         • This requirement may be met oncompletion           • This requirement may be met oncomplete the requirement may be met oncomplete the second three the second three three three                                                                                                    |                                                                                                    | tact Us UAT F Logged in as Values 4 ation  Producer Ourch See rement M_Training Credential Program last qualifying course completion date. ec, please provide a name and press the finish button below                                                                                                    |
| Vertafore         Produce           g * Companies * Inquiries         Inquiries           STEP 1: Are there any requirement         None specified.           STEP 2: How will this requirement I         Ant Certification           • Anty course completion in the folio<br>• Anti-Money Laundering<br>and Initial subcategory and with a r           TEP 3: How many times may this r           • This requirement may be met oncomplete the requirement may be met oncomplete the requirement inform<br>to create the requirement.           Please confirm the requirement inform<br>to create the requirement.           Name AML Training - Initial                                                                                                    |                                                                                                    | tact Us UAT fr Logged in as Valued U ation  Image: Image:  |
| Vertafore         Produce           g < Companies                                                                                                    | Itome   Help   Con  Express Services  Administra  Adda Requir  Requirement being applied to program. Al  s that must be met first?  be met?  wing course categories:  regulatory body of Internal  equirement be met?  .  e expire?  tis requirement will expire one year from the  lation entered above. If everything looks correct                                                                                                    | tact Us UAT F Logged in as Valued I  ation  Image: Image:  |

Next, we will need to set up the requirement for producers' ongoing AML training, so that they can stay in compliance and maintain an AML education credential. We will set up the ongoing requirement so that it "dovetails" with the initial requirement and prevents any gaps in coverage tracking.

As before when we set up the initial requirement, the procedure begins by clicking the Add a Requirement link on the View Credential Program page.

| Vertaf                    | OFE Producer Manager IM                                                                                                    | UAT for                                                          |
|---------------------------|----------------------------------------------------------------------------------------------------|------------------------------------------------------------------|
|                           |                                                                                                    | Logged in as Valued User                                         |
| ensing 👻 Comp             | anies 👻 Inquiries 👻 Express Services 👻 Administration 👻                                                                                                    | Real Contraction of the search                                   |
|                           | View Credential Program                                                                                                    |                                                                  |
| Program Details           |                                                                                                    | Edit Credential Progra                                           |
| Name :                    | AML Training Credential Program                                                                                                    |                                                                  |
| Historical :              | No                                                                                                    |                                                                  |
| El al billio              |                                                                                                    |                                                                  |
| Eligibility               |                                                                                                    |                                                                  |
| Producers                 | that have met the defined Program Requirements                                                                                                    |                                                                  |
|                           |                                                                                                    |                                                                  |
| Dequirements              |                                                                                                    | Add - Dominant                                                   |
| Requirements              | (Click each requirement to see details)                                                                                                    | Add a Requireme                                                  |
| AML Training - Ini        | tial                                                                                                    | ~ *                                                              |
| Key: 🗙 = Remove           | Requirement                                                                                                    |                                                                  |
|                           |                                                                                                    |                                                                  |
|                           |                                                                                                    |                                                                  |
| d Links: All Education    | on Credentials   All Credential Programs                                                                                                    |                                                                  |
|                           | Home   Help   Contact Us                                                                                                    |                                                                  |
|                           |                                                                                                    |                                                                  |
|                           |                                                                                                    |                                                                  |
| M                         |                                                                                                    | UAT for                                                          |
| Vertafo                   | °e∵ Producer Manager™                                                                                                    | UAT for<br>Logged in as Valued User                              |
| Vertafoi                  | TC Producer Manager™<br>hies × Inquiries × Express Services × Administration ×                                                                                              | Logged in as Valued User                                         |
| Vertafoi<br>sing - Compar | re Producer Manager™<br>nies × Inquiries × Express Services × Administration ×                                                                                              | Logged in as Valued User                                         |
| Vertafoi                  | TC Producer Manager™<br>hies × Inquiries × Express Services × Administration ×<br>Add a Requirement<br>Requirement being applied to program AML Training Credential Program | UAT for<br>Logged in as Valued User<br>C ~ Reducer Outick Search |

In the Step 1 section, we need to set the initial training as a prerequisite to ongoing AML training. Click to checkmark the checkbox, and then click the Next button.

|        |                          |                     |                                                          | Home   Help   Contact Us                             |               |                                 |
|--------|--------------------------|---------------------|----------------------------------------------------------|------------------------------------------------------|---------------|---------------------------------|
|        |                          |                     |                                                          |                                                      |               |                                 |
| $\sim$ | 1                        |                     |                                                          |                                                      |               | UAT for                         |
|        | Vertafore                | Producer            | Manager™                                                 |                                                      |               | Logged in as Valued User Logout |
| Licens | ing - Companies -        | Inquiries 👻         | Express Services 👻                                       | Administration -                                     | 3             | Producer Quick Search           |
|        | STEP 1: Are there any r  | R<br>equirements th | Adc<br>equirement being applied<br>at must be met first? | I a Requirement<br>I to program: AML Training Creder | ntial Program |                                 |
|        | Prerequi                 | site Name           |                                                          |                                                      |               |                                 |
|        | ML Train                 | ning - Initial      |                                                          |                                                      |               |                                 |
|        | STEP 2: How will this re | quirement be        | met?                                                     |                                                      |               |                                 |
|        | STEP 3: How many time    | es may this req     | uirement be met?                                         |                                                      |               |                                 |
|        | STEP 4: How will this re | quirement's ex      | piration date be deter                                   | mined?                                               |               |                                 |
|        |                          | Can                 | cel                                                      |                                                      | Next          |                                 |
|        |                          |                     |                                                          |                                                      |               |                                 |

As before, we need to set up course criteria for the requirement.

Again choose **Course Completions (by Category)**, and then select the same course categories you chose when setting up the initial training requirement. (See page 7 for a reminder.)

From the **Sub Category** dropdown menu, this time select "Ongoing".

Select "Internal" from the **Regulatory Body** dropdown menu.

Again, leave the **Hours to meet** field blank.

Click the **Add Criteria** button to save your choices and move on.

Click the **Next** button.

| STEP 1: Are 1 | Acia a Requirement<br>Requirement being applied to program: AML Training Credential Program<br>here any requirements that must be met first? |  |
|---------------|----------------------------------------------------------------------------------------------------|--|
| The requir    | ener any requirements that made be net inst.                                                                                                 |  |
| STEP 2: How   | will this requirement be met?                                                                                                    |  |
| 0             | Course Completions (from the Course List)                                                                                                    |  |
| ۲             | Course Completions (by Category)                                                                                                    |  |
| 0             | Third Party Certifications                                                                                                    |  |
|               | All Lines Annuty Training - Initial<br>Annuty Training - Ongoing<br>Anti-Money - Launderinn<br>Automobile Insurance Business -               |  |
| Su            | b Category: Ongoing                                                                                                    |  |
| Re            | gulatory Body: Internal                                                                                                    |  |
| Ho            | urs to meet                                                                                                    |  |
|               | Cancel Add Criteria                                                                                                    |  |
| STEP 3: How   | many times may this requirement be met?                                                                                                    |  |
| STEP 3: How   | many times may this requirement be met?                                                                                                    |  |

| Vertafore <sup>®</sup>                                                                                         | Producer Manager™                                                                                             | UAT for                                          |
|----------------------------------------------------------------------------------------------------|----------------------------------------------------------------------------------------------------|--------------------------------------------------|
| nsing - Companies -                                                                                            | Inquiries 🔹 Express Services 🔹 Administra                                                                     | ition *                                          |
|                                                                                                    | Add a Requir<br>Requirement being applied to program: AM                                                      | r <b>ement</b><br>ML Training Credential Program |
| STEP 1: Are there any                                                                                          | equirements that must be met first?                                                                           |                                                  |
| The requirement AML                                                                                            | Training - Initial must be met before this requirement can t                                                  | be met.                                          |
| STEP 2: How will this re                                                                                       | equirement be met?                                                                                            | Add New Criteria                                 |
| <ul> <li>Any course complet</li> <li>AML Certific</li> <li>Anti-Money L</li> <li>and Ongoing subcat</li> </ul> | ion in the following course categories:<br>ttion<br>aundering<br>egory and with a regulatory body of Internal | ×                                                |
| STEP 3: How many time                                                                                          | es may this requirement be met?                                                                               |                                                  |
| STEP 4: How will this re                                                                                       | equirement's expiration date be determined?                                                                   |                                                  |
|                                                                                                    | Cancel                                                                                                    | Next                                             |
|                                                                                                    | Home   Help   Cor                                                                                             | nfact IIs                                        |

For producers to stay compliant, they will need AML training on an ongoing basis. So, in **Step 3**, click to select the **Multiple Times** radio button.

Then, click the **Next** button.

|                                                                                                    |                                                                                                    | UAI for                     |
|----------------------------------------------------------------------------------------------------|----------------------------------------------------------------------------------------------------|-----------------------------|
| vertaiore                                                                                                    | Producer Manager M                                                                                                    | Logged in as Valued User    |
| sing - Companie                                                                                                    | s 🔹 Inquiries 🔹 Express Services 👻 Administration 👻                                                                                                    | 🐼 🎽 🔍 Producer Quick Search |
|                                                                                                    | Add a Deguirement                                                                                                    |                             |
|                                                                                                    | Add a Requirement being applied to program: AML Training Credent                                                                                                    | tial Drogram                |
| CTED 4: Are there                                                                                                    | requirement be motified to program. Ame maining creater                                                                                                    | aarriogram                  |
| STEP 1: Are there                                                                                                    | any requirements that must be met first?                                                                                                    |                             |
| The requirement                                                                                                    | t AML Training - Initial must be met before this requirement can be met.                                                                                                    |                             |
|                                                                                                    |                                                                                                    |                             |
| STEP 2: How will                                                                                                    | this requirement be met?                                                                                                    |                             |
|                                                                                                    |                                                                                                    |                             |
|                                                                                                    | and the first first of the state of the state of the stat |                             |
| Any course c                                                                                                    | mpletion in the following course categories:                                                                                                    |                             |
| <ul> <li>Any course c</li> <li>AML C</li> <li>Anti-M</li> </ul>                                                                                                    | mpletion in the following course categories:<br>ertification<br>oney Laundering                                                                                                    |                             |
| <ul> <li>Any course c</li> <li>AML C</li> <li>Anti-M</li> <li>and Ongoing</li> </ul>                                                                                                    | ompletion in the following course categories:<br>ertification<br>oney Laundering<br>ubcategory and with a regulatory body of Internal                                                                                                    |                             |
| <ul> <li>Any course c</li> <li>AML C</li> <li>Anti-M</li> <li>and Ongoing</li> </ul>                                                                                                    | ompletion in the following course categories:<br>ertification<br>oney Laundering<br>uubcategory and with a regulatory body of Internal                                                                                                    |                             |
| Any course c     Anu course c     Anu c     Anu c   | mpletion in the following course calegories:<br>ertification<br>noey Laundering<br>uubcalegory and with a regulatory body of Internal<br>y times may this requirement be met?                                                                                                    |                             |
| Any course c     AnL C     Anti-M     and Ongoing     STEP 3: How mar     Onc                                                                                                    | ompletion in the following course categories:<br>ertification<br>once Laundering<br>subcategory and with a regulatory body of Internal<br>y times may this requirement be met?<br>e                                                                                                    |                             |
| Any course c     AnL C     Anti-M     and Ongoing  STEP 3: How mar     Onc     Mul                                                                                                    | ompletion in the following course categories:<br>ertification<br>oney Laundering<br>ubcategory and with a regulatory body of Internal<br>y times may this requirement be met?<br>e<br>e                                                                                                    |                             |
| Any course c     AML C     AntLM     and Ongoing     STEP 3: How mar     Onc     Mult                                                                                                    | In the following course categories:<br>ertification<br>nore / Laundering<br>subcategory and with a regulatory body of Internal<br>y times may this requirement be met?<br>e<br>pipe Times                                                                                                    |                             |
| Any course c     AML Course c     AML C     AML M     and Ongoing     STEP 3: How mar     Onc     Mul     STEP 4: How will                                                                                                    | mpletion in the following course categories:<br>ertification<br>oney Laundering<br>subcategory and with a regulatory body of Internal<br>y times may this requirement be met?<br>e<br>lple Times<br>this requirement's expiration date be determined?                                                                                                    |                             |
| Any course c     AML course c     AML course c     A | ompletion in the following course categories:<br>ertification<br>oney Laundering<br>subcategory and with a regulatory body of Internal<br>y times may this requirement be met?<br>e<br>lple Times<br>this requirement's expiration date be determined?                                                                                                    |                             |

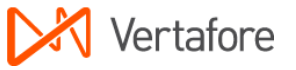

For the recurring training requirement, we want to set it up so that producers are compelled to complete an ongoing AML training course each calendar year.

In the Step 4 section, click to select the **Fixed Review Date** radio button.

Select December 31 from the **Review Date** fields.

Then, enter "1" in the **Period** field. This will make ongoing training an annual requirement that must be met by December 31 each year.

Click the **Next** button.

The final step is to give the ongoing AML training requirement a name, similar to the initial requirement.

Click the **Finish** button when you're done.

| Vertafore Producer Manager™                                                            | UAT for                     |
|----------------------------------------------------------------------------------------|-----------------------------|
| sing * Companies * Inquiries * Express Services * Administration *                     | 🍪 🎽 🔍 Producer Quick Search |
| Add a Requirement                                                                      |                             |
| Requirement being applied to program: AML Training Credent                             | ial Program                 |
| STEP 1: Are there any requirements that must be met first?                             |                             |
| The requirement AML Training - Initial must be met before this requirement can be met. |                             |
| STEP 2: How will this requirement be met?                                              |                             |
| Any course completion in the following course categories:                              |                             |
| AML Certification                                                                      |                             |
| Anti-Money Laundering                                                                  |                             |
| and Ongoing subcategory and with a regulatory body of Internal                         |                             |
| <ul> <li>This requirement may be met multiple times.</li> </ul>                        |                             |
| STEP 4: When will earned coverage expire?                                              |                             |
| Select a type of review period:                                                        |                             |
| Fixed Review Date                                                                      |                             |
| Course Completion Date                                                                 |                             |
| Please specify the following attributes:                                               |                             |
| Review Date: December 💌 31 💌                                                           |                             |
| Period: 1 year(s)                                                                      |                             |
| Cancel                                                                                 | Next                        |
|                                                                                        | hà                          |
| Home I Help I Contact Us                                                               |                             |

| Vortaforo Braducas Managarit                                                                                                    | UAT for                         |
|----------------------------------------------------------------------------------------------------|---------------------------------|
|                                                                                                    | Logged in as Valued User Logout |
| Licensing * Companies * Induines * Express Services * Administration *                                                                                                    | - Producer Quick Search         |
| Add a Requirement<br>Requirement being applied to program. AML Training Credential Program                                                                                  |                                 |
| STEP 1: Are there any requirements that must be met first?                                                                                                    |                                 |
| The requirement AML Training - Initial must be met before this requirement can be met.                                                                                      |                                 |
| STEP 2: How will this requirement be met?                                                                                                    |                                 |
| Any course completion in the following course categories:     ANL Certification     Ant.Honey Laundering     and Ongoing subcategory and with a regulatory body of Internal |                                 |
| STEP 3: How many times may this requirement be met?                                                                                                    |                                 |
| This requirement may be met multiple times.                                                                                                    |                                 |
| STEP 4: When will earned coverage expire?                                                                                                    |                                 |
| The coverage earned by meeting this requirement will have a review period of one year, expiring on December 31                                                              |                                 |
| Confirmation                                                                                                    |                                 |
| Please confirm the requirement information entered above. If everything looks correct, please provide a name and press the finish but to create the requirement.            | utton below                     |
| Name AML Training - Ongoing                                                                                                    |                                 |
| Cancel Finish                                                                                                    |                                 |
| Home   Help   Contact Us                                                                                                    |                                 |

Now you have successfully added initial and ongoing AML training requirements to the AML credential program. When course completion records for producers' initial AML training flood in through AML integration, producers will automatically get credit for them, and they will apply toward producers' fulfillment of the AML credential program.

Next, our very last configuration step is to hook up the AML credential program to an AML education credential.

| nsing - Comp       | panies 👻 Inquiries 👻 Express Services 👻 Administration 👻 | Producer Quick Search   |
|--------------------|----------------------------------------------------------|-------------------------|
|                    | View Credential Progra                                   | m                       |
| Program Details    | S                                                        | Edit Credential Program |
| Name :             | AML Training Credential Program                          |                         |
| Historical:        | No                                                       |                         |
| Requirements       | (Click each requirement to see details)                  | Add a Requirement       |
| AML Training - Ini | itial                                                    | ×                       |
| AML Training - Or  | ngoing                                                   | ×                       |
| Key: 🗙 = Remove    | e Requirement                                            |                         |
|                    |                                                          |                         |
|                    |                                                          |                         |
|                    |                                                          |                         |

# **Create an Education Credential and Tie it to the Credential Program**

After you have successfully configured an AML training credential program, you will need create an AML education credential in Producer Manager and tie it to the credential program. That way, as producers fulfill the requirements of the credential program, their attainment of the AML education credential – their "badge of compliance" – will be reflected automatically on their records and Producer Manager and passed to downstream systems through other integration services.

From the **Administration** menu in Producer Manager, select **Education Credentialing**.

Then, from the submenu, select **Education Credentials**.

The **Education Credentials** page will open.

| Vertafore Producer Manager™                                                                             |                                   |                       | UAT for<br>Logged in as Valued User Logou |
|----------------------------------------------------------------------------------------------------|-----------------------------------|-----------------------|-------------------------------------------|
| Licensing • Companies • Inquiries • Express Services •                                                  | Administration 👻                  |                       | 🔍 Producer Quick Search                   |
|                                                                                                    | Online Help                       |                       |                                           |
| Find existing producers with Review/Update Producer or Advanced Producer S                              |                                   | oducers               |                                           |
| Add a Producer                                                                                          | Configure My Profile 💛            | V RAY                 | 04-23-2013                                |
| Add a new Individual Licensee or a new Firm                                                             | Configure System >                |                       |                                           |
| Quick Load Producers from a batch file using PDB                                                        | Education Credentialing >         | Course List           | Show A                                    |
| Indate Producer Information                                                                             | Data Reconciliation >             | Education Credentials |                                           |
| Add/Activate Licenses/Qualifications                                                                    | Notifications                     | Credential Programs   |                                           |
| Correct License Data                                                                                    | Sales Authorization $\rightarrow$ |                       |                                           |
|                                                                                                    |                                   |                       |                                           |
| Manage Appointments                                                                                     |                                   |                       |                                           |
| Add Appointments<br>Terminate Appointments<br>Approve/Deny Appointments<br>Review Rejected Appointments |                                   | -                     |                                           |
| Hor                                                                                                    | ne   Help   Contact Us            |                       |                                           |

UAT for

as Valued User

Reference Code

Save Return

AMI

To add a new AML education credential, click the **Add a Credential** link. The **Add Credential** page will open.

| Veri                                                                                                    | tafore              | Producer        | Manager™           |                         | _     | U                            | AT for                         |
|----------------------------------------------------------------------------------------------------|---------------------|-----------------|--------------------|-------------------------|-------|------------------------------|--------------------------------|
| Licensing • C                                                                                                    | Companies 🔹         | Inquiries ×     | Express Services * | Administration 👻        | Ø * 0 | ogged in as V<br>Producer Qu | alued User Logo<br>uick Search |
|                                                                                                    |                     |                 | Educa              | ation Credentials       |       |                              |                                |
| Used for tracking whether a producer has met requirements that are not covered by regular licensing education.<br>Examples include AML, LTC/LTCP, and Food requirements. |                     |                 |                    |                         |       |                              |                                |
| 1.11-11-1                                                                                                    | De sulate su        | - De du         |                    | Deferrer Code           |       | A - 41                       | Add a Credent                  |
| Nothing found to disp                                                                                                    | play.               | BOUY            |                    | Reference Code          |       | Actions                      | 0                              |
| No credentials found.                                                                                                    |                     |                 |                    |                         |       |                              |                                |
|                                                                                                    |                     |                 |                    |                         |       |                              |                                |
| Related Links: All Ed                                                                                                    | ucation Credentials | s   All Credent | ial Programs       |                         |       |                              |                                |
|                                                                                                    |                     |                 | Ho                 | ome   Help   Contact Us |       |                              |                                |
|                                                                                                    |                     |                 |                    |                         |       |                              |                                |

Add Credential

Home | Help | Contact Us

### From the **Regulatory Body** dropdown menu, select Internal.

In the **Name** field, enter "Anti-Money Laundering," and in the **Reference Code** field, enter "AML".

Click the Save button. The View

Education Credential page will open, showing your newly configured education credential.

•

Vertafore

Regulatory Body

Internal

Producer Manager™

Name

Anti-Money Laundering

Inquiries - Express Services

The thing is, the education credential doesn't do anything yet, because you haven't yet tied it to your AML credential program. Let's do it...

#### On the View Education Credential page, click the Activate a new program for this credential link.

The page will reload, offering you some choices.

| Verta                  | afore           | Producer            | Manager™           |                         |       | UAT for<br>Logged in as Valued User Logout |
|------------------------|-----------------|---------------------|--------------------|-------------------------|-------|--------------------------------------------|
| Licensing - Co         | ompanies 👻      | Inquiries 👻         | Express Services 👻 | Administration 👻        |       | 🐼 🔍 Producer Quick Search                  |
|                        |                 |                     | View Ec            | lucation Crede          | ntial |                                            |
| Credential Details     |                 |                     |                    |                         |       | Edit Credential Details                    |
| Name :                 | Anti-Money      | Laundering          |                    |                         |       |                                            |
| Regulatory Body :      | Internal        |                     |                    |                         |       |                                            |
| Reference Code :       | AML             |                     |                    |                         |       |                                            |
| Current Program        |                 |                     |                    |                         |       |                                            |
| No program is current  | y activated.    |                     |                    |                         |       | Activate a new program for this credential |
| Program History        |                 |                     |                    |                         |       | 0                                          |
| No programs have e     | ver been activa | ted for this creder | ntial.             |                         |       |                                            |
| Related Links: All Edu | cation Credenti | als   All Credent   | ial Programs       |                         |       |                                            |
|                        |                 |                     | Ho                 | ome   Help   Contact Us |       |                                            |

In the **Current Program** section, click the radio button to the left of the AML credential program you created in the "Configuring Education Credential" chapter beginning on page 5.

This will enable the **Begin Date** field.

The **Begin Date** field is kind of a big deal. This is the date that the education credential becomes associated with the specific requirements of its active credential program. So, this is the benchmark date that the system will use to calculate producers' historical and ongoing attainment and maintenance of the education credential.

From the date of a producer's first eligibility for an education credential until the day before the education credential's **Begin Date**, a producer's record will display "N/A" for the education

| Verta                     | fore Producer Manager™                                                               | UAT for                        |
|---------------------------|--------------------------------------------------------------------------------------|--------------------------------|
| Licensing - Cor           | npanies * Inquiries * Express Services * Administration *                            | Cogged in as valued user Logot |
|                           | View Education Credential                                                            |                                |
| Credential Details        |                                                                                      | Edit Credential Details        |
| Name :                    | Anti-Money Laundering                                                                |                                |
| Regulatory Body :         | Internal                                                                             |                                |
| Reference Code :          | AML                                                                                  |                                |
| Current Program           |                                                                                      |                                |
| Activate a new program    | hy antarian the arthustion havin data and ealacting one of the configured programs:  |                                |
| Activate a new program    | by chicking the detardation begin date and detecting one of the configured programs. |                                |
| Selected Program:         | AML Training Credential Program                                                      |                                |
| begin Date:               | 01-01-2007                                                                           |                                |
| Program Name              |                                                                                      |                                |
| AML Training Creating     | dential Program                                                                      |                                |
| California L              | IC Program (Unavailable - regulatory body does not match)                            |                                |
| Pennsylvani               | a LTC Program (Unavailable - regulatory body does not match)                         |                                |
| 3 programs found, disple  | ying all programs.                                                                   |                                |
| Can't find the program yo | u want? View all credential programs.                                                |                                |
|                           |                                                                                      | Activate Cancel Activation     |
| Program History           |                                                                                      | 145                            |
| No programs have ov       | ar been activated for this credential                                                |                                |
| no programa nave ev       |                                                                                      |                                |
| Related Links: All Educa  | tion Credentials   All Credential Programs                                           |                                |
|                           | Home   Help   Contact Us                                                             |                                |

credential. Up to that point, there simply was no education credential in place for the producer to attain.

But from the **Begin Date** onward, and for as long as the current credential program is associated with the education credential, the producer's record will display "Active" for the duration that the producer is meeting all requirements of the credential program. It will display "Inactive" for the duration that the producer is *not* meeting the requirements.

The **Begin Date** will default to today's date. However, you may likely choose to backdate it, if retroactive AML course completions will be feeding into your system and updating producer records. This will show a richer history of producers holding the AML education credential and could provide better audit information. If you have questions or concerns, please ask your Vertafore representative.

To enter a date in the **Begin Date** field, use the *mm-dd-yyyy* date format.

Then, click the **Activate** button.

The new AML education credential is successfully configured. Beginning tonight, the system will calculate each night your producers' eligibility for the education credential as of the **Begin Date**.

On nights when the system calculates they are in complete fulfillment of the requirements of the credential program, producers' records in Producer Manager will reflect an active Anti-Money

| fore Pr         | oducer Ma                                                                                           | naαer™                                                                                                    |                                                                                                    |                                                                                                | UAT for                                                                                                    |
|-----------------|----------------------------------------------------------------------------------------------------|----------------------------------------------------------------------------------------------------|----------------------------------------------------------------------------------------------------|------------------------------------------------------------------------------------------------|----------------------------------------------------------------------------------------------------|
| mpanies - Ind   | juiries – Exp                                                                                       | oress Services 🔻                                                                                                    | Administration +                                                                                                    |                                                                                                | Producer Quick Search                                                                                                    |
|                 |                                                                                                    | View Ed                                                                                                    | lucation Credent                                                                                                    | ial                                                                                            |                                                                                                    |
|                 |                                                                                                    |                                                                                                    |                                                                                                    |                                                                                                | Edit Credential Detai                                                                                                    |
| Anti-Money Laun | dering                                                                                              |                                                                                                    |                                                                                                    |                                                                                                |                                                                                                    |
| Internal        |                                                                                                    |                                                                                                    |                                                                                                    |                                                                                                |                                                                                                    |
| AML             |                                                                                                    |                                                                                                    |                                                                                                    |                                                                                                |                                                                                                    |
|                 |                                                                                                    |                                                                                                    |                                                                                                    |                                                                                                | Inactivate Progra                                                                                                    |
| AML Training    | Credential Prog                                                                                     | Iram                                                                                                    |                                                                                                    |                                                                                                |                                                                                                    |
| 01-01-2007      |                                                                                                    |                                                                                                    |                                                                                                    |                                                                                                |                                                                                                    |
|                 |                                                                                                    |                                                                                                    |                                                                                                    |                                                                                                | Activate a new program for this credenti                                                                                                    |
|                 |                                                                                                    |                                                                                                    |                                                                                                    |                                                                                                |                                                                                                    |
|                 |                                                                                                    |                                                                                                    |                                                                                                    | Begin Date                                                                                     | End Date                                                                                                    |
|                 |                                                                                                    |                                                                                                    |                                                                                                    |                                                                                                |                                                                                                    |
|                 | fore: Pro-<br>mpanies * Inc<br>Anti-Money Laun-<br>Internal<br>AltL<br>AML Training (<br>01-01-2007 | fore: Producer Ma<br>mpanies Inquiries Exp<br>Anti-Money Laundering<br>Internal<br>Anti-<br>Anti-<br>Anti-<br>Money Laundering<br>Internal<br>Anti-<br>Anti-<br>Anti | fore Producer Manager™<br>mpanies Inquiries Express Services Clieve Ec<br>Anti-Money Laundering<br>Internal<br>AllL<br>AML Training Credential Program<br>01-01-2007 | fore       Producer Manager™         mpanies < Inquiries < Express Services < Administration * | Ingranies ▼       Inquiries ▼       Express Services ▼       Administration ▼         View Education Credential         Induiries ▼       Express Services ▼       Administration ▼         View Education Credential         Induiries ▼       Express Services ▼       Administration ▼         View Education Credential         Induiries ▼         Administration ▼         Administration Credential         Administration Credential         Administration Credential         Administration Credential         Administration Credential         Administration Credential         Administration Credential         Administration Credential         Administration Credential         Administration Credential         Administration Credential         Administration Credential         Administration Credential         Credential Program         Of Colspan |

Laundering education credential. On nights when the system detects they are no longer in compliance with the requirements of the credential program, because of a loss of license or recurring AML training classes not taken, their AML education credential will become inactive.

#### On the Education Credentials

page, you now can see the Anti-Money Laundering education credential displayed.

Over time, your company may choose to establish additional training "badges" that producers may attain: Long-Term Care, Annuities, Supplemental Disability, Privacy, or any internal

| Vertafore                                                                                                    | Producer Manager <sup>TM</sup>               |                | UAT for                         |  |  |  |  |  |
|----------------------------------------------------------------------------------------------------|----------------------------------------------|----------------|---------------------------------|--|--|--|--|--|
| Ver talore                                                                                                    | Floucer manager                              |                | Logged in as Valued User Logout |  |  |  |  |  |
| Licensing Companies                                                                                                    | Inquiries   Express Services  Administration | n • 🔞          | Producer Quick Search           |  |  |  |  |  |
| Education Credentials Used for tracking whether a producer has met requirements that are not covered by regular licensing education. Examples include Allu, LTOLTCP, and Plood requirements. |                                              |                |                                 |  |  |  |  |  |
| ↓Name                                                                                                    | Regulatory Body                              | Reference Code | Add a Credential<br>Actions     |  |  |  |  |  |
| Anti-Money Laundering                                                                                                    | Internal                                     | AML            | Ø                               |  |  |  |  |  |
| Key: 🖉 = Edit Education Credential                                                                                                    |                                              |                |                                 |  |  |  |  |  |
| ine credential found.                                                                                                    |                                              |                |                                 |  |  |  |  |  |
|                                                                                                    | Home   Help   Contac                         | :t Us          |                                 |  |  |  |  |  |

or product training initiative of your company's choosing.

### **Verifying Education Credentials**

With an education credential set up, as producers begin to take the relevant training courses, course information will be added to their records in Producer Manager. Based on course information (as well the active/inactive status of a producer's related license LOA), Producer Manager will calculate on a nightly basis whether a producer has become eligible for the education credential, attained the education credential, or lost the education credential.

Training course information may be added to a producer record in the following ways:

- Manual data input, using the **Course Completions** page in Producer Manager (For more information, please see the Producer Manager online help.)
- Automatically, through integration between an external source of producer training course completion information (Note that a separate subscription may be required for automated course completion import services. Please consult your Vertafore representative for more information.)

For the purposes of illustration in this chapter, we will look at producer records that have been updated with anti-money laundering training course information imported from LIMRA, the leading provider of AML training.

Producer Manager makes it easy to tell if one or multiple producers have attained or lost an education credential. You can check for compliance of a single producer directly on his or her record. Or, you can run a report to show a filtered list of producers who are in compliance.

In this section, we'll discuss how these compliance checks are performed.

To get started, log in to Producer Manager. The Producer Manager **Home** page will open. The **Home** page is the launching point for performing any activity in Producer Manager.

### **Check a Producer's Record**

Telling whether or not a producer is compliant with anti-money laundering training requirements is as easy as opening the producer's record in Producer Manager.

| Vertafore Producer Manager™                                                                                                    | L                                                                                                    | Test for 10795<br>ogged in as Sircon Demouser Logout        |
|----------------------------------------------------------------------------------------------------|----------------------------------------------------------------------------------------------------|-------------------------------------------------------------|
| Licensing × Companies × Inquiries × Express Services × Admin<br>Find existing producers with Review/Update Producer or Advanced Producer Search<br>Add a Producer                      | Recently Viewed Producers                                                                                                   | Producer Quick Search<br>37 minutes ago<br>56 minutes ago   |
| Add a new Individual Licensee or a new Firm<br>Quick Add Producer from PDB data<br>Quick Load Producers from a batch file using PDB<br>Review new work requests using Producer Express | <ul> <li>Anen, Danger</li> <li>askldjflaksdjf, asldkjfaslkdjf M</li> <li>The Firm of Doom</li> <li>ROBB, JACOB C</li> </ul> | about 2 hours ago<br>about 7 hours ago<br>about 8 hours ago |
| Update Producer Information<br>Add/Activate Licenses/Qualifications<br>Correct License Data<br>Maintain Contact Information                                                            | Recent Subscriber Notices<br>No new notices since 02-21-2013.                                                               | Show All                                                    |
| Manage Appointments<br>Add Appointments<br>Terminate Appointments<br>Approve/Deny Appointments<br>Review Rejected Appointments                                                         |                                                                                                    |                                                             |
| Home   Help<br>Copyright © 2003-2                                                                                                    | o   Contact Us<br>2013 Vertafore, Inc.                                                                                      |                                                             |

From the Producer Manager **Home** page, search for the record of a producer whose AML compliance you want to check. (For more information about searching for records, review the "Searching for Records" topic in the Producer Manager online help.)

| Vertafore                | Producer Ma                                      | nager™                      |                                              |                                                    | Test for 10795 Logged in as Sircon Demouser Logout |  |  |  |
|--------------------------|--------------------------------------------------|-----------------------------|----------------------------------------------|----------------------------------------------------|----------------------------------------------------|--|--|--|
| Licensing • Companies •  | Inquiries - Exp                                  | oress Services 👻 Ad         | ministration 👻                               |                                                    | 🐼 🎽 🔍 Producer Quick Search                        |  |  |  |
| Advanced Producer Search |                                                  |                             |                                              |                                                    |                                                    |  |  |  |
|                          | Producer Type<br>Last Name<br>SSN<br>External ID | Individual Licensee         | Business Units                               | 00001<br>00002<br>00003<br>00004<br>123TEST<br>AAA | (E)                                                |  |  |  |
| Search                   |                                                  |                             |                                              |                                                    |                                                    |  |  |  |
|                          |                                                  | Home   F<br>Copyright © 201 | leip   Contact Us<br>13-2013 Vertafore, Inc. |                                                    |                                                    |  |  |  |

Search for the producer whose record you want to check. Use any of the search criteria you like, such as name, SSN, NPN, or others.

**Note**: In the **External ID** field, you could enter a producer's unique carrier ID that may have been copied

to the producer's record along with his or her AML training course completion information.

| Vertafore<br>Licensing + Companies +                             | Producer Ma                                   | nager™<br>press Services ▼ Adm | inistration 👻           | Logg                                            | Test for 10795<br>ed in as Sircon Demouser Logout |
|------------------------------------------------------------------|-----------------------------------------------|--------------------------------|-------------------------|-------------------------------------------------|---------------------------------------------------|
|                                                                  |                                               | Advanced Pr                    | oducer Search           | I                                               |                                                   |
|                                                                  | Producer Type<br>Last Name<br>SSN<br>CAPIS ID | Individual Licensee  producer  | Business Units<br>earch | 00001 (00002 (00003)<br>00004 (123TEST<br>AAA + |                                                   |
|                                                                  | Sort B                                        | y: <u>† Name</u>               | SSN                     | CAPIS ID                                        |                                                   |
| Producer                                                         |                                               | Statu                          | Is Latest Reconc        | iliation Latest PX Txr                          | n. Missing Info                                   |
| SSN: ***** 1130 BU: BU2                                          |                                               | Pen                            | ding 🔗 2012-01-17       |                                                 | 9                                                 |
| Producer, Angelas (FL)     SSN: ***_**-5699   Ext. D: 0000000748 | BU: 00002                                     | Pen                            | ding 🖋 2012-01-14       | <u>À</u> 2010-04-                               | 21                                                |
| SSN: ***-**-1233 BU: BU2                                         |                                               | Pen                            | ding 🔗 🖋 2012-01-20     | l.                                              | 9                                                 |
| PRODUCER, BILL (GA)           SSN: ***_**-0654         BU: BU2   |                                               | Inac                           | tive 🖋 2012-01-19       | L. C. C. C. C. C. C. C. C. C. C. C. C. C.       | 4                                                 |
| SSN: ***-**-1127 BU: BU2                                         |                                               | Pen                            | ding 🔗 🖋 2012-01-17     |                                                 | 4                                                 |
| SSN: ***-**-1120   BU: BU2                                       |                                               | Pen                            | ding 🛛 🖋 2012-01-17     |                                                 | 4                                                 |
| SSN: ***-**-1133 BU: BUS                                         |                                               | Activ                          | e 🖋 <u>2012-01-14</u>   | Q 2008-03-                                      | 12                                                |
| SSN: ***-**-0123   BU: IIT S3                                    |                                               | Inac                           | ive 🖋 2012-01-21        |                                                 | 4                                                 |

In this example, we'll search by name. Enter the producer's last name in the **Last** field. You need enter only as few as two characters in name search fields.

Then click the **Search** button.

If only one producer record met your search criteria, the record would open directly. But if there were multiple records meeting your search criteria, you will need to select the one you want to work with, as illustrated

here.

Click the name of producer whose record you want to open. The name is a link to the record.

| Vertafor                        | e       | Producer Manager™           |           |                              | Logged in as Sircon Demouser Logo |
|---------------------------------|---------|-----------------------------|-----------|------------------------------|-----------------------------------|
| Licensing 👻 Compan              | nies 👻  | Inquiries 👻 Express Service | s 🔻 Admi  | nistration 👻                 | 🐼 🎽 🔍 Producer Quick Search       |
|                                 |         | Rev                         | iew/Upd   | ate Individual               |                                   |
| Sector Producer, Joe Unrated    | i       |                             |           |                              | Search Produce                    |
| SSN                             | License | e State/#                   | Active BU | NPN                          | Resident States                   |
| 111-22-1133                     | ⊞ MI    | 100356                      | BUS       | 2043                         | ⊞ Michigan                        |
| <sup>⊞</sup> Expand All         |         |                             |           |                              |                                   |
| Individual Details              |         | Licenses/Qualifications     |           | Education/Prof. Design.      | Course Completions                |
| Comments                        |         | Appointments                |           | FINRA Information            | CE Requirements                   |
| <b>Producer Business Rules</b>  |         | Agreements                  |           | Required Items               | CE Courses                        |
| Resident States                 |         | Firm Associations           |           | Background Investigations    | Third Party Certifications        |
| External Sys IDs                |         | Employment History          |           | Business Units               | License Applications              |
| Contact Information             |         | Aliases                     |           | Locations and Departments    | Product Certifications            |
| Address History                 |         | Data Reconciliation         |           | Costs                        | Transaction History               |
| Email Messages                  |         | State Producer Numbers      |           | Education Credentials        |                                   |
|                                 |         | Quick Sync Producer         | New PX R  | equest Verify Sales Authoriz | ation                             |
| <sup>⊐</sup> Individual Details |         |                             |           |                              | Т                                 |
| Indv ID 181028                  | 1       | Status Active - Eff         | Date 06   | -25-2001 Term Date           | Licensee                          |
|                                 | 0.0.0   |                             | 0.0.0     |                              |                                   |

The record of the selected producer opens up for review.

The section at the top of the producer's record is called the **Quick Links** box. It gives you handy hyperlink access to all of the data sections on the record.

Find **Education Credentials** in the **Quick Links** box, and click it. This action will zoom you directly down to the producer's education credentials.

| <sup>3</sup> Education Credentials               |                  |                           |                       |                          |           |                                  |                 |                    |                       |
|--------------------------------------------------|------------------|---------------------------|-----------------------|--------------------------|-----------|----------------------------------|-----------------|--------------------|-----------------------|
| Active Credentials                               |                  |                           |                       |                          |           |                                  |                 |                    |                       |
| Regulatory Body                                  |                  | Credential Name           |                       |                          | Status    | Start Date                       |                 | End Da             | ite                   |
| Nothing found to display.                        |                  |                           |                       |                          |           |                                  |                 |                    |                       |
| nactive Credentials                              |                  |                           |                       |                          |           |                                  |                 |                    |                       |
| Regulatory Body                                  | Credentia        | al Name                   |                       |                          | Status    | Start Dat                        | e               | End Da             | te                    |
|                                                  |                  |                           |                       |                          | Inactive  | 01-01-2                          | 009             |                    |                       |
| 7. Jata and                                      | And Man          |                           |                       |                          | Active    | 02-21-2                          | 007             | 12-31-             | 2008                  |
|                                                  | Anti-Mone        | ey Laundering             |                       |                          | Inactive  | 02-01-2                          | 007             | 02-20-             | 2007                  |
|                                                  |                  |                           |                       |                          | N/A       | 08-20-2                          | 002             | 01-31-             | 2007                  |
| Course Completions                               |                  |                           |                       |                          |           |                                  |                 |                    |                       |
| Course Name                                      | Provider<br>Name | Provider<br>Subscriber ID | Provider<br>Course ID | Category                 | Subcatego | Regulatory<br><sup>TY</sup> Body | Credit<br>Hours | Completion<br>Date | Document<br>Reference |
| Anti-Money Laundering for Insurance<br>Producers | LIMRA            |                           |                       | Anti-Money<br>Laundering | Initial   |                                  |                 | 02-21-2007         |                       |
| One course completion found.                     |                  |                           |                       |                          |           |                                  |                 |                    |                       |
|                                                  |                  |                           | Add/Delete            | e Course Comp            | letions   |                                  |                 |                    |                       |

Here you can see the selected producer's history with the Anti-Money Laundering education credential. All education credentials that are in Active status display in the **Active Credentials** sub-section. All those that are currently in Inactive status display in the **Inactive Credentials** sub-section.

Below the **Education Credentials** data section is the **Course Completions** data section. Click the node or "plus box" (🗄) to the left of it to expand its contents. In it, you can view all of the education course completions that have been recorded either automatically through third-party integration services (such as AML integration) or manually by a staff member.

Note that this producer completed his initial AML training course on 02-21-2007.

Now take a look again at the **Education Credentials** data section, and read the values of the **Status**, **Start Date**, and **End Date** field from the bottom up. Notice that from 08-20-2002 until 01-31-2007, the producer's status with the AML education credential was "N/A" – not applicable.

This interval reflects the period of time when the producer first became eligible for an education credential of any kind – probably beginning with the original issue date of the producer's residence state license – but before there was an active AML education credential in the system.

Next, notice that between 02-01-2007 until 02-20-2007, the producer's compliance status with the AML education credential changed to "Inactive."

This interval reflects the period of time between the date that the Anti-Money Laundering education credential was associated with a credential program's requirements (the education credential's **Begin Date**) and the date just prior to the producer receiving credit for his initial AML training course. Technically speaking, for this period the producer would have been out of federal AML training compliance to sell cash-value products, such as life insurance or annuities.

Next, notice that from 02-21-2007 (the day the producer completed the initial AML course) and 12-31-2008, the producer's status for the AML education credential was "Active."

This interval reflects the producer's education credential coverage period, a period when he was deemed to be in compliance with federal AML training regulations. The producer was covered by his initial AML training for one full year – 02-21-2007 to 02-20-2008. Further, under the requirements of the ongoing AML requirement, the producer had until the first day of the following year (01-01-2009) to complete his first "refresher" AML training course. The system kept his AML education credential in Active status for the entire calendar year of 2008.

But then, at last, when the producer failed to take his first ongoing AML course, the system changed his education credential status to "Inactive," on the first day that his coverage period expired. If the producer took another AML course sometime in 2009, his active status could be restored for the term of the ongoing training requirement.

### **Check a Group of Producers**

You can easily check to see the status of an entire group of producers' AML education credentials. It's as easy as

running a simple report.

From the Inquiries menu, select Producer Management, and then select the Credential Status Inquiry submenu option.

The **Credential Status Inquiry** page will open.

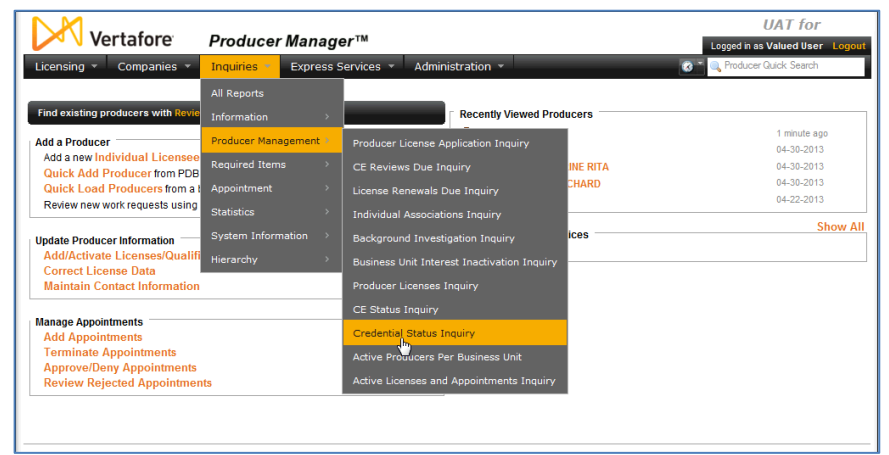

There are a number of different ways that you can view this report.

You could, for example, simply pull together a list of every producer with an active Anti-Money Laundering education credential. To do this, simply click the **Active Credentials** radio button in the **Filter Criteria** section of the page, and run the inquiry.

Or, you could find out which producers' AML education credentials have lapsed. To do so, just click the **Inactive Credentials** radio button.

Or – as in this example – you could find out which producers' AML education credentials expire on a

| Vertafore Producer Manage                                            | ∋ <i>r</i> ™                                                           | UAT for                                   |
|----------------------------------------------------------------------|------------------------------------------------------------------------|-------------------------------------------|
| Licensing - Companies - Inquiries - Express S                        | iervices 👻 Administration 👻                                            | Cogged in as valued user Cogou            |
|                                                                      |                                                                        |                                           |
| All Reports Recent Reports Credential Status Inquiry                 | (                                                                      |                                           |
|                                                                      | Credential Status Inquiry                                              |                                           |
| Generate lists of p                                                  | producers holding active, inactive, and expiring education credentials | ş.                                        |
| Filter Criteria                                                      |                                                                        |                                           |
| <ul> <li>Active Credentials</li> </ul>                               |                                                                        |                                           |
| Expiration Date                                                      |                                                                        |                                           |
| Begin Date 12312013 🔝 End Date 12312013                              | 3                                                                      |                                           |
|                                                                      |                                                                        |                                           |
| C Inactive Credentials                                               |                                                                        |                                           |
|                                                                      |                                                                        |                                           |
| Credentials                                                          | Producer Status                                                        |                                           |
| Indiana: IN - LTC Partnership Training                               | Active                                                                 |                                           |
| Indiana: NAIC General Suitability<br>Internal: Anti-Money Laundering | Pending                                                                |                                           |
| Internal: Kristin's Test Credential<br>Internal: LTC CE              | •                                                                      |                                           |
|                                                                      |                                                                        |                                           |
| Display Configuration                                                |                                                                        |                                           |
| External System Type                                                 |                                                                        |                                           |
| <u> </u>                                                             |                                                                        |                                           |
|                                                                      |                                                                        | Submit Offline View/Refresh Report Cancel |
|                                                                      |                                                                        | Submit Office                             |
|                                                                      |                                                                        | Japmicomme                                |
|                                                                      | Home   Help   Contact Us                                               |                                           |

certain date. For this inquiry, put an identical date in the **Begin Date** and **End Date** fields. (You could also put in a date range, if desired, to find out which education credentials expire on some date within the range.)

From the **Credentials** multi-select box, select "Internal – Anti-Money Laundering" or whatever name you gave to your AML education credential when you configured it. Note that the education credentials are sorted in the box by **Regulatory Body** name (also set as "Internal" when you configured the education credential).

If desired, you can filter the report by a selected **External System Type**, such as the code representing a certain system that may be integrated with Producer Manager (e.g., ERP, new business, policy application, payroll/commissions, etc.)

When you are finished, click the **Submit Offline** button. This will send the inquiry job to a background queue to process. You will be able to track its progress on the **Recent Reports** tab.

Click the **Refresh** button while the inquiry is running to get updated processing status.

When the Status is Succeeded,

click the Microsoft Excel icon (<sup>1</sup>) to open the report in a spreadsheet application.

| Vertafore                         | Producer Manager™              |                                    |              | UAT                | for                   |  |  |  |
|-----------------------------------|--------------------------------|------------------------------------|--------------|--------------------|-----------------------|--|--|--|
| Licensing  Companies              | Inquiries * Express Services * | Administration 🔻                   | 8            | Logged in as Value | ed User Log<br>Search |  |  |  |
| All Reports Recent Reports        |                                |                                    |              |                    |                       |  |  |  |
|                                   | Inquiries will be retained fi  | or a period of 30 days before bein | g purged.    | Refres             | sh Cance              |  |  |  |
| Delete <u>Name</u>                | <u> </u>                       | Completion Time                    | Submitted By | <u>Status</u>      | Downlo                |  |  |  |
| Credential Status Inquiry         | 04-22-2013 8:40 AM             | 04-22-2013 8:40 AM                 | User, Valued | Succeeded          | 7. 🖏                  |  |  |  |
| Key: 📆 PDF Format 🛛 શ Excel Forma | t                              |                                    |              |                    | ,                     |  |  |  |
| Delete                            |                                |                                    |              | Refres             | sh Canc               |  |  |  |
|                                   |                                |                                    |              |                    |                       |  |  |  |
| Home   Help   Contact Us          |                                |                                    |              |                    |                       |  |  |  |

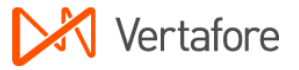

There is your list of producers that met your inquiry criteria. You can view and manipulate the report as you would any other spreadsheet output.

| 1 1     | A B             | C D E                  | F                 | G                                   | H            |                          | J                         | K                | L     | M N            | 0         | P | Q | Ē |
|---------|-----------------|------------------------|-------------------|-------------------------------------|--------------|--------------------------|---------------------------|------------------|-------|----------------|-----------|---|---|---|
| 1       | 5/1/2013        |                        |                   | Creder                              | ntial Status | s Inquiry                |                           |                  |       | Pa             | ge 1 of 4 |   |   | ſ |
| 2       | Exp             | ration Date: 12-31-20  | 13 to 12-31-2013  |                                     |              |                          |                           |                  |       |                |           |   |   |   |
| 3       | c               | redential(s): Internal | Anti-Money Laund  | ering                               |              |                          |                           |                  |       |                |           |   |   |   |
| 4       | Prod            | ucer Status: Active (i | C) Pending (PM)   |                                     |              |                          |                           |                  |       |                |           |   |   |   |
| 5       | Individual Name | External Syste         | m Regulatory Body | Credential Name                     | Expiration   | Mailing Address<br>Line1 | Mailing Address<br>Line 2 | City             | State | Postal<br>Code | E-mail    |   |   |   |
| 6       | PRODUCER, JOE   | 12345                  | Wisconsin         | Internal - Anti-Money<br>Laundering | 12-31-2013   | 1234 Springtime Lane     |                           | MADISON          | W     | 537192<br>108  |           |   |   |   |
| 7       | PRODUCER, JOE   | 12346                  | Pennsylvania      | Internal - Anti-Money<br>Laundering | 12-31-2013   | 1235 Springtime Lane     |                           | DOWMINOTO<br>WN  | PA.   | 193352<br>724  |           |   |   |   |
| 8       | PRODUCER, JOE   | 12347                  | Arizona           | Internal - Anti-Money<br>Laundering | 12-31-2013   | 1236 Springtime Lane     |                           | STATE            | PA.   | 168018<br>308  |           |   |   |   |
| 9       | PRODUCER, JOE   | 12348                  | Ohio              | Internal - Anti-Money<br>Laundering | 12-31-2013   | 1237 Springtime Lane     |                           | STATE<br>COLLEGE | PA.   | 168018<br>308  |           |   |   |   |
| 10      | PRODUCER, JOE   | 12349                  | Kansas            | Internal - Anti-Money<br>Laundering | 12-31-2013   | 1238 Springtime Lane     |                           | LENEXA           | KS    | 662152<br>827  |           |   |   |   |
| 11      | PRODUCER, JOE   | 12350                  | Ohio              | Internal - Anti-Money<br>Laundering | 12-31-2013   | 1239 Springtime Lane     |                           | KANSAS CITY      | MO    | 641143<br>312  |           |   |   |   |
| 12      | PRODUCER, JOE   | 12351                  | lowa              | Internal - Anti-Money<br>Laundering | 12-31-2013   | 1240 Springtime Lane     |                           | CHESTERFIE       | CM    | 63017          |           |   |   |   |
| 13      | PRODUCER, JOE   | 12352                  | lowa              | Internal - Anti-Money<br>Laundering | 12-31-2013   | 1241 Springtime Lane     |                           | BLARSTOWN        | NJ    | 078253<br>032  |           | - |   |   |
| 4       | PRODUCER, JOE   | 12353                  | Pennsylvania      | Internal - Anti-Money<br>Laundering | 12-31-2013   | 1242 Springtime Lane     |                           | BLARSTOWN        | NJ    | 078253<br>032  |           |   |   | , |
| 5       | PRODUCER, JOE   | 12354                  | Maryland          | Internal - Anti-Money<br>Laundering | 12-31-2013   | 1243 Springtime Lane     |                           | CYPRESS          | TK    | 774294<br>374  |           |   |   |   |
| 16      | PRODUCER, JOE   | 12355                  | Pennsylvania      | Internal - Anti-Money<br>Laundering | 12-31-2013   | 1244 Springtime Lane     |                           | CYPRESS          | TX    | 774294<br>374  |           |   |   |   |
| 17      | PRODUCER, JOE   | 12356                  | North Carolina    | Internal - Anti-Money<br>Laundering | 12-31-2013   | 1245 Springtime Lane     |                           | CHARLOTTE        | NC    | 28210          |           |   |   |   |
|         | PRODUCER, JOE   | 12357                  | South Carolina    | Internal - Anti-Money               | 12-31-2013   | 1246 Springtime Lane     |                           | CHARLOTTE        | NC    | 28210          |           |   |   |   |
| 4 4 5 5 | 🗉 Sheet1 / 💱    |                        |                   |                                     |              |                          | 14                        |                  |       |                |           |   |   |   |

Click the **Cancel** button to close the **Recent Reports** page and return to the Producer Manager **Home** page.

# Check Education Credentials through Internal Systems

Using information obtained from the Outbound Data Feed (OBDF), carriers also can track producers' education credential status through their internal systems, such as new business or compensation. Producer Manager can transmit producer compliance data that can be viewed from within your company's enterprise systems. This means that, for example, when a producer has business in hand, you can check through your new business system to ensure that the producer is compliant.

### **Education Credentials and Status**

The latest status of a producer's education credential populates the CourseRequirements node in an OBDF export file.

The following fields are included for a single CourseRequirement (i.e., education credential) nested in the CourseRequirements node:

| <courserequirement> Child Element</courserequirement> | Definition                                                                                                   |
|-------------------------------------------------------|----------------------------------------------------------------------------------------------------|
| Type - Code (attribute of CourseRequirement)          | Value of <b>Reference Code</b> field (configured on the <b>Add</b><br><b>Credential</b> page)                |
| <b>Type - Value</b> (attribute of CourseRequirement)  | Values of <b>Regulatory Body:Education Credential Name</b><br>(configured on the <b>Add Credential</b> page) |
| InsertUserId                                          | User ID audit field for user who inserted the education credential                                           |
| InsertDateTime                                        | Date and timestamp audit field for when the education credential was inserted                                |
| UpdateUserId                                          | User ID audit field for user who most recently updated the education credential                              |
| UpdateDateTime                                        | Date and timestamp audit field when the education credential was most recently updated                       |
| State                                                 | Value of <b>Regulatory Body</b> field                                                                        |
| Status                                                | See below *                                                                                                  |
| StatusDate                                            | Current Status Start Date field                                                                              |
| AssignedReviewDate                                    | Current Status End Date field                                                                                |
| RequiredHours                                         | Not used with education credentials                                                                          |
| AppliedHours                                          | Not used with education credentials                                                                          |

\* Education credential status in the OBDF and Credential Status Inquiry is not quite the same as that displayed in the Education Credentials data section on a producer's record in Producer Manager.

Furthermore, the status in the OBDF and Credential Status Inquiry can be modified based on customer requirements by the setting of a system business rule: (ec.credStatus.recordLatest.includeNotApplicableStatus). If the business rule is disabled (set to "N"), the following status codes apply:

• NC (Not Compliant): Value if status on producer record is IN (Inactive) or N/A (Not currently applicable)

• **CM** (Compliant): Value if status on producer record is AC (Active)

If the business rule is enabled (set to "Y"), the following status codes apply:

- NC (Not Compliant): Value if status on producer record is IN (Inactive)
- CM (Compliant): Value if status on producer record is AC (Active)
- NR (No Longer Required): Value if status on producer record is N/A (Not currently applicable)

### **Course Completions**

Course completions populate the Courses node in an OBDF export file.

The following fields are included for a single Course nested in the Courses node:

| <course> Child Element</course> | Definition                                                                                                    |  |  |
|---------------------------------|----------------------------------------------------------------------------------------------------|--|--|
| InsertUserId                    | User ID audit field for user who inserted the course completion                                                                               |  |  |
| InsertDateTime                  | Date and timestamp audit field for when the course completion was inserted                                                                    |  |  |
| UpdateUserId                    | User ID audit field for user who most recently updated the course completion                                                                  |  |  |
| UpdateDateTime                  | Date and timestamp audit field when the course completion was most recently updated                                                           |  |  |
| Number                          | Optional. Value of the course ID of the course in the<br>Producer Manager database. (Value of "0" for manually<br>entered course completions. |  |  |
| CompletionDate                  | Value of the course's Completion Date field                                                                                                   |  |  |
| Name                            | Value of course Name field                                                                                                    |  |  |
| Hours                           | Value of course <b>Hours</b> field                                                                                                    |  |  |
| Category                        | Value of Course Category field                                                                                                    |  |  |
| Subcategory                     | Value of Sub Category field                                                                                                    |  |  |
| RegulatoryBody                  | Value of <b>Regulatory Body</b> field                                                                                                    |  |  |
| DocumentReference               | Value of <b>Document Reference</b> field                                                                                                    |  |  |
| ProviderName                    | Value of <b>Provider Name</b> field                                                                                                    |  |  |
| ProviderId                      | Value of <b>Provider ID</b> field                                                                                                    |  |  |
| ProviderSubscriberId            | Value of provider's Vertafore subscriber ID                                                                                                   |  |  |
| Status                          | Value will always be CMPLT (complete) for course completions                                                                                  |  |  |

### **Appendix A: Other Resources**

For more information on education credentials and related topics, we recommend that you review the following user guides. All are available for download from the Producer Manager online help. Just type the title of a guide in the **Search** bar at the top of the online help frameset.

- Setting Up and Checking Producer Sales Authorization: Once you have an education credential configured, you can set up Producer Manager to factor a producer's education credentials along with other key regulatory credentials into a producer sales authorization check. The system can tell you with the click of a button if a producer is fully authorized to sell a particular product in a particular state, and if not, what credentials the producer is missing.
- Education Credential Programs by State and Product Line User Guide: Quick reference for the education and LOA requirements for a producer to be eligible to meet the requirements of a pre-defined education credential program.
- Anti-Money Laundering Training Integration and Tracking: Setting up and using automated AML training course completions feeds from LIMRA and other sources for tracking producers' ongoing compliance with federal AML training.
- Outbound Data Feed File Layout and Data Definition Guide: A detailed and technical description of the Producer Manager Outbound Data Feed (OBDF), including business definitions of each included node and element and their critical data characteristics, including those related to education credentials.

### **Appendix B: Document Change History**

| Version<br>Number | Date       | Version Information                                                                                   | Notes    |
|-------------------|------------|----------------------------------------------------------------------------------------------------|----------|
| 7.6               | 07/13/2016 | Baseline version, cut from existing<br>"Producer Manager AML Integration and<br>Tracking User Guide." | DOC-1113 |
| 7.7               | 09/13/2016 | Fixed formatting problem with page footer.                                                            |          |